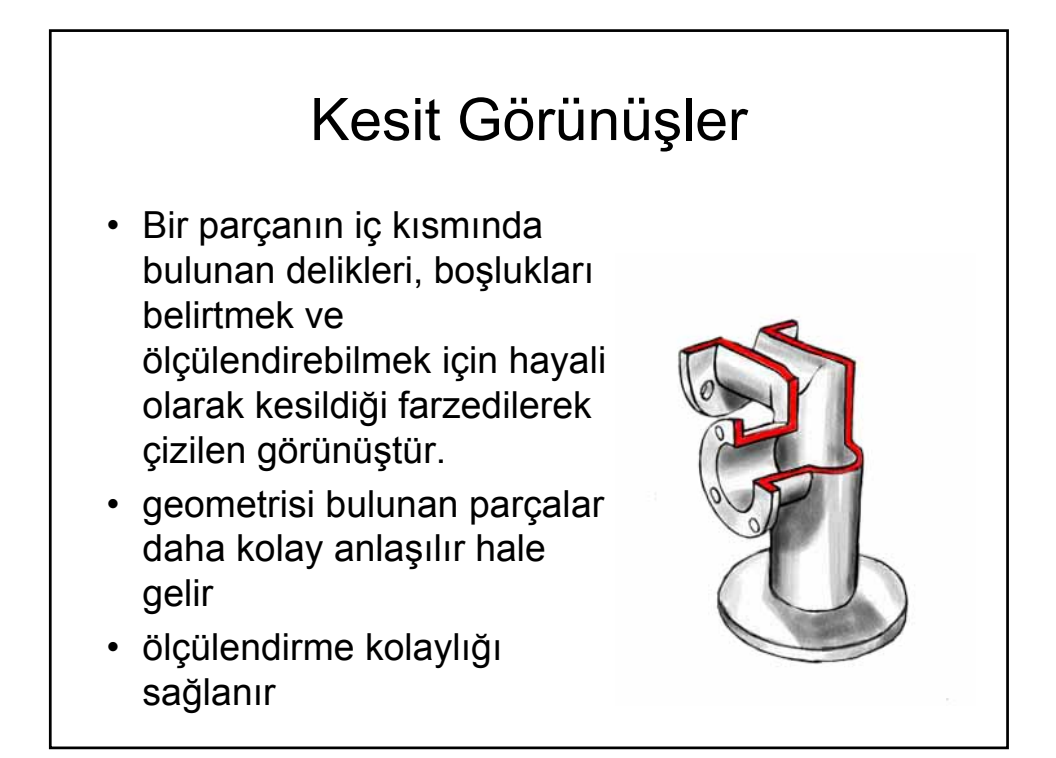

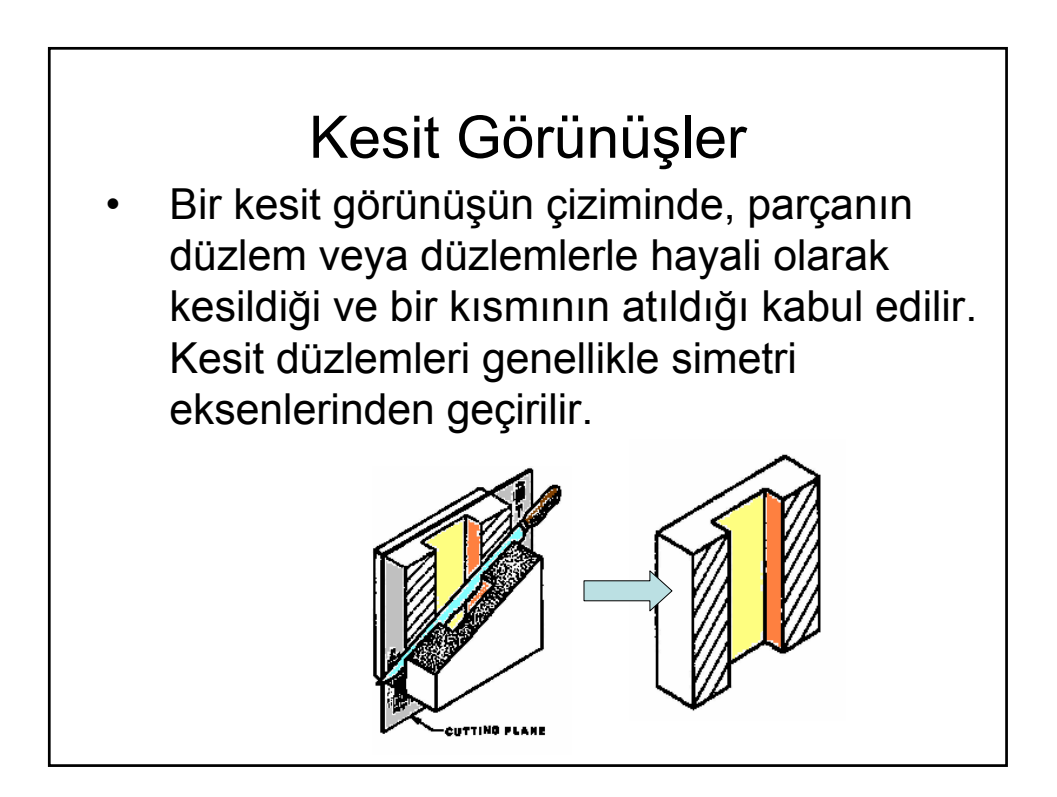

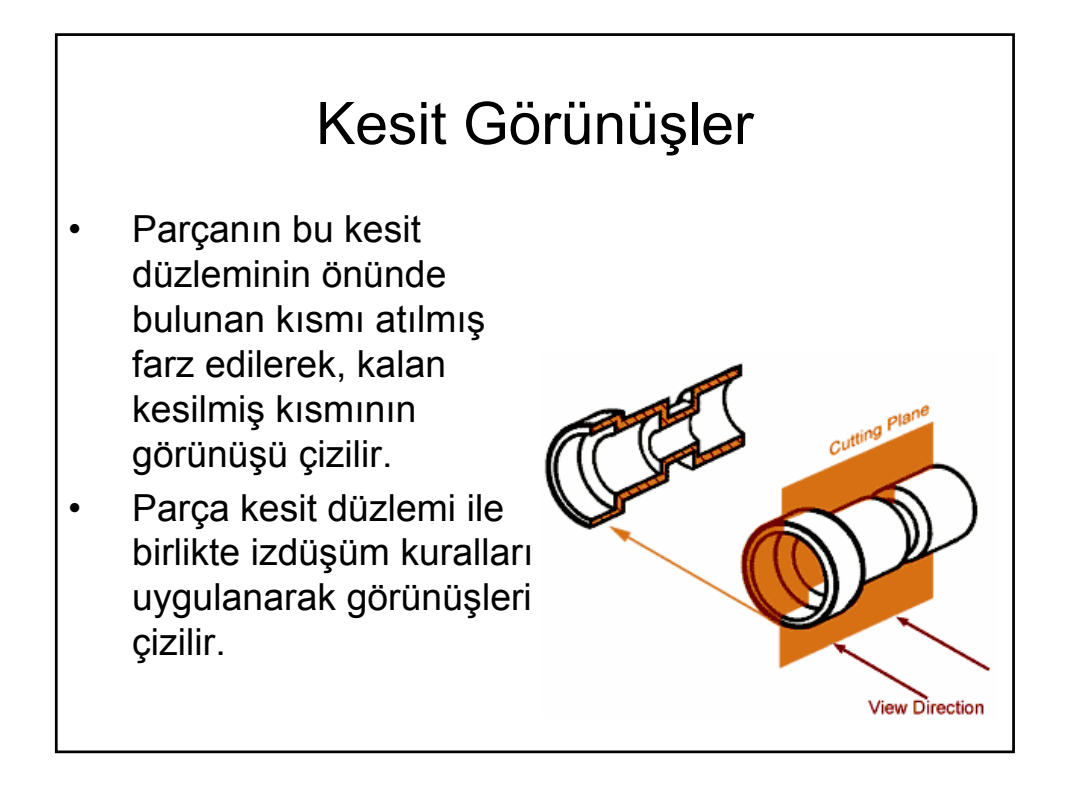

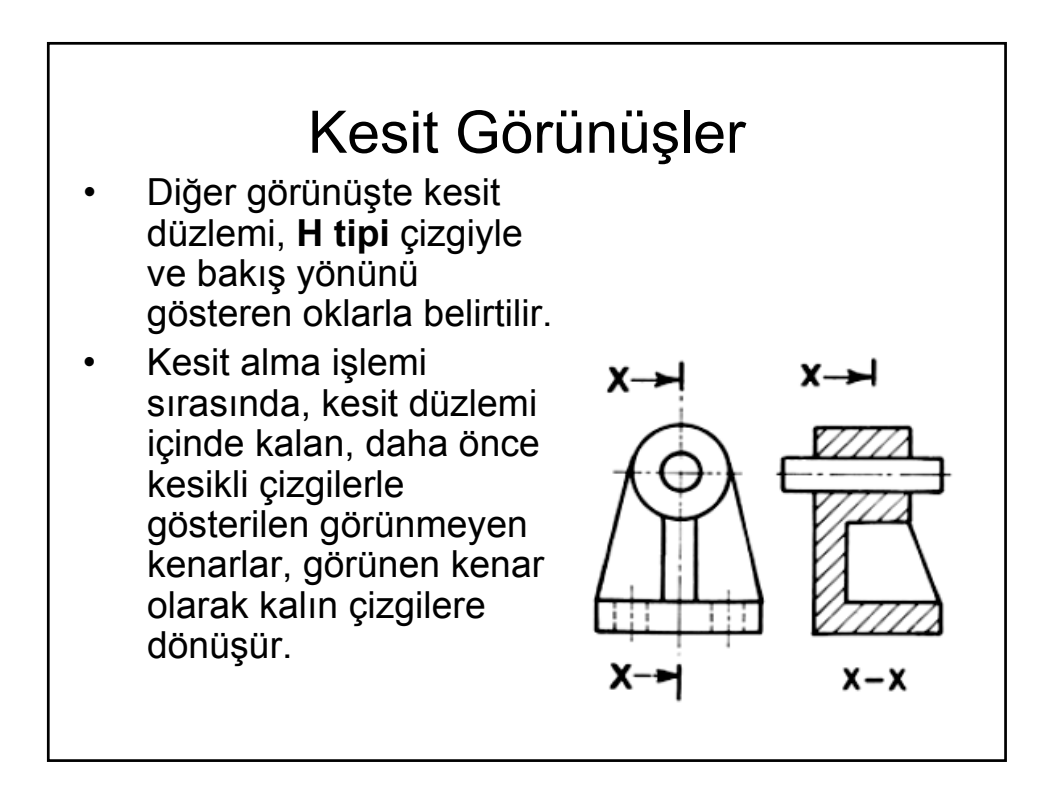

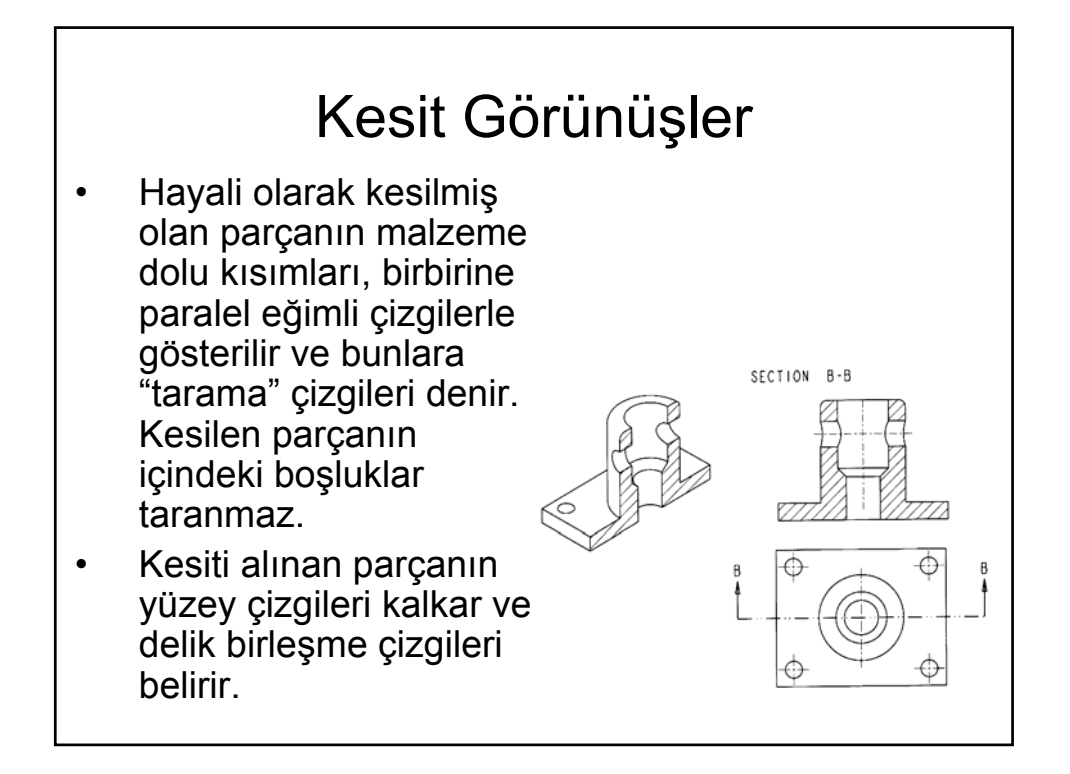

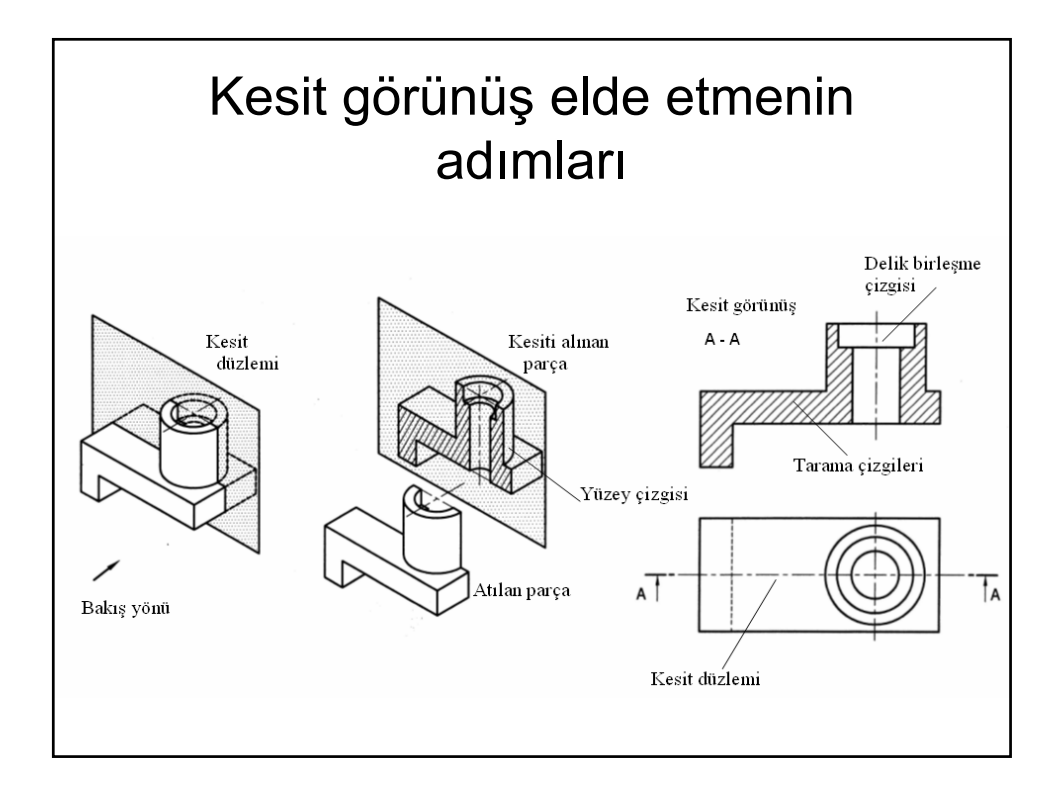

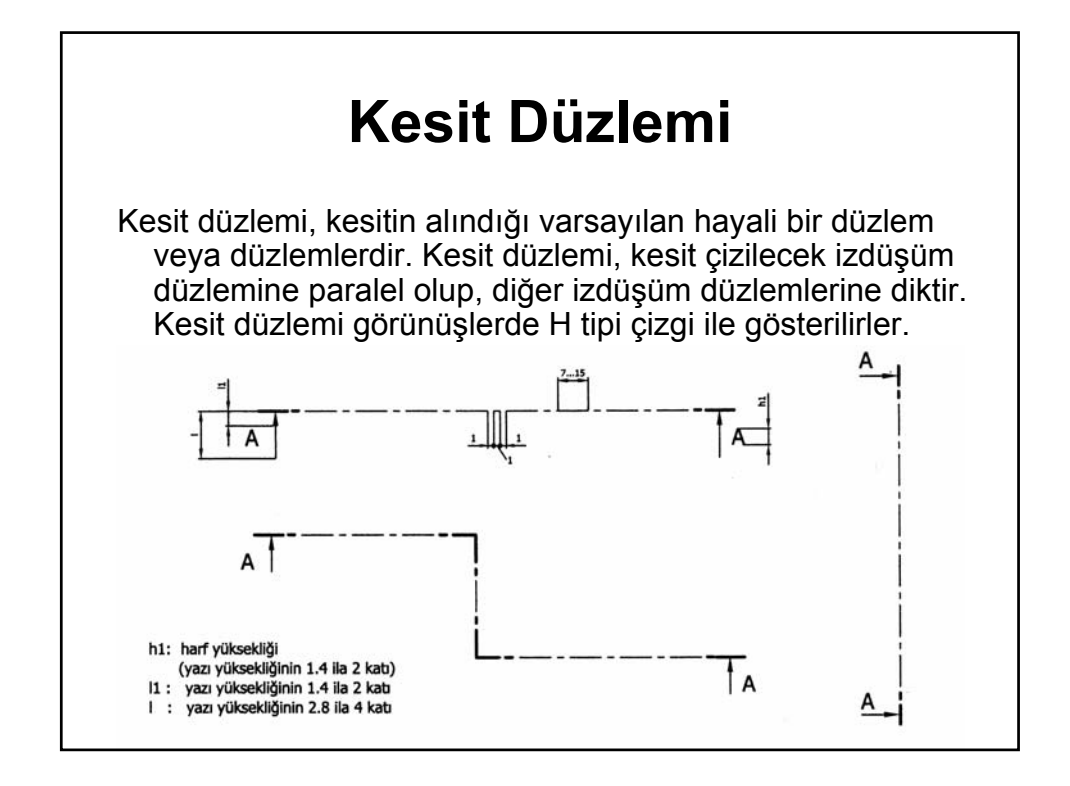

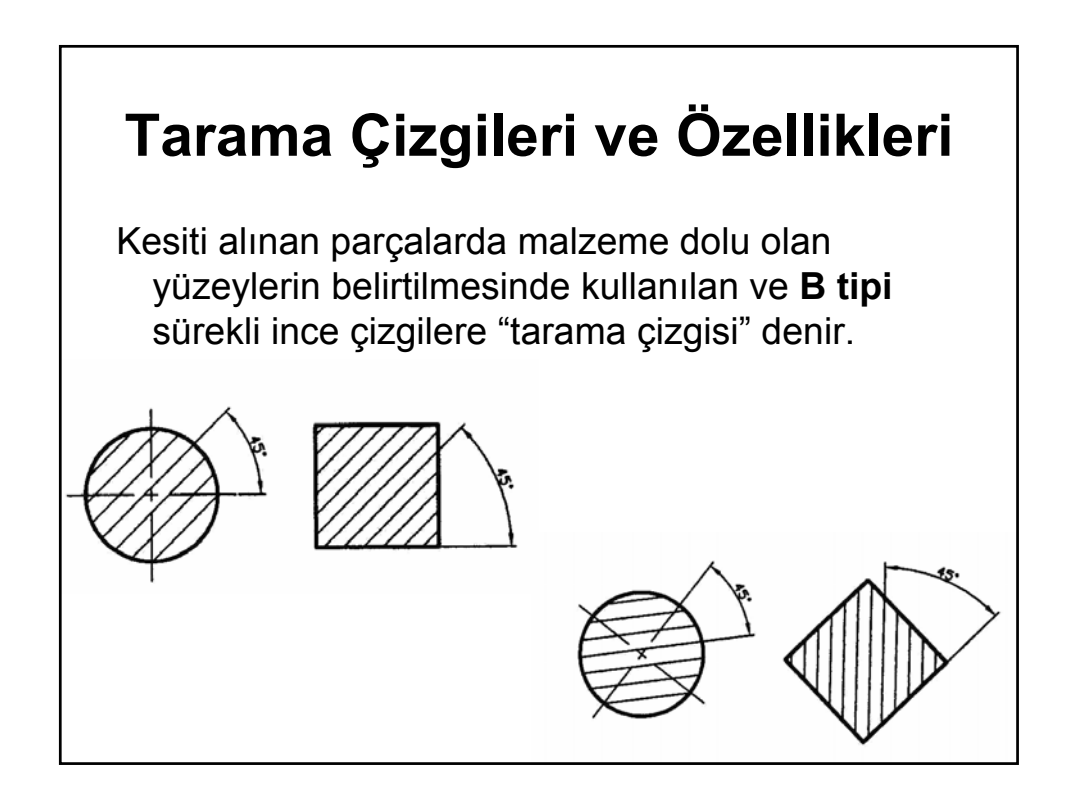

| Özellikler                                                                                              | HATALI | DOĞRU |
|----------------------------------------------------------------------------------------------------|--------|-------|
|                                                                                                    |        |       |
| Tarama çizgilerinin sıklığı<br>kesiti alınan parçanın<br>büyüklüğüne uygun olmalı                       |        |       |
|                                                                                                    |        |       |
| arama çizgileri B tipi sürekli<br>çizgi olmalı                                                          |        |       |
| Tarama çizgilerinin<br>kalınlıkları her yerde eşit ve<br>uçların kalın çizgilerle<br>sınırlanmış olmalı |        |       |

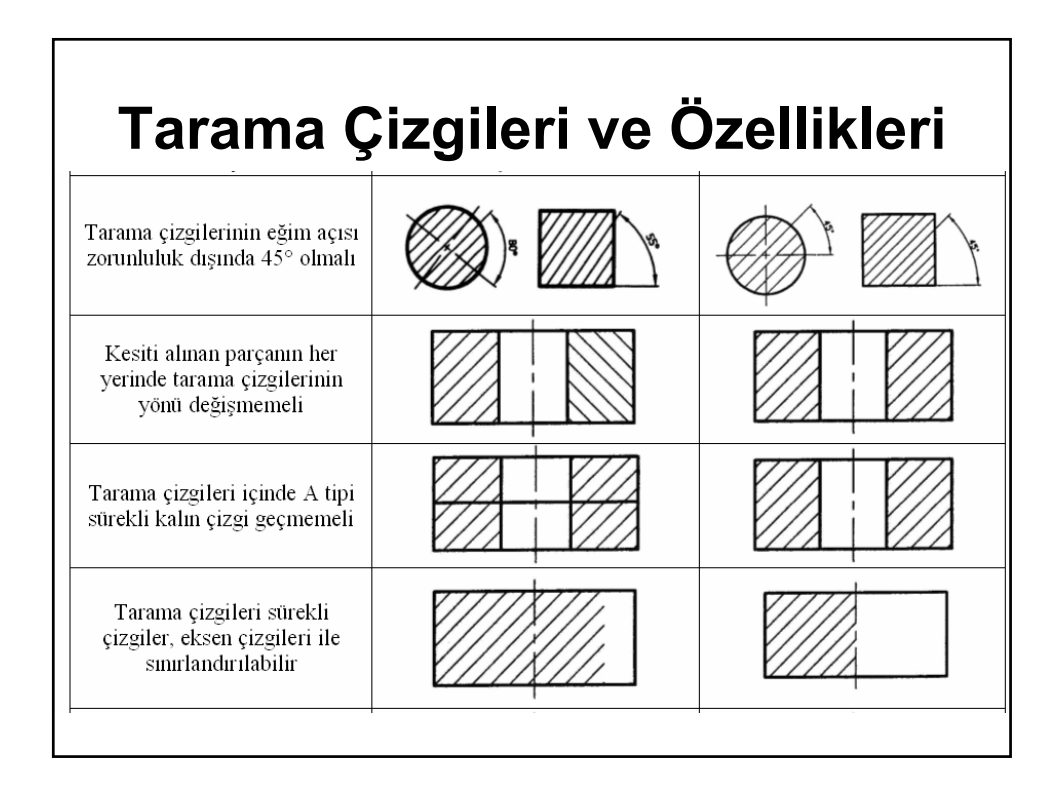

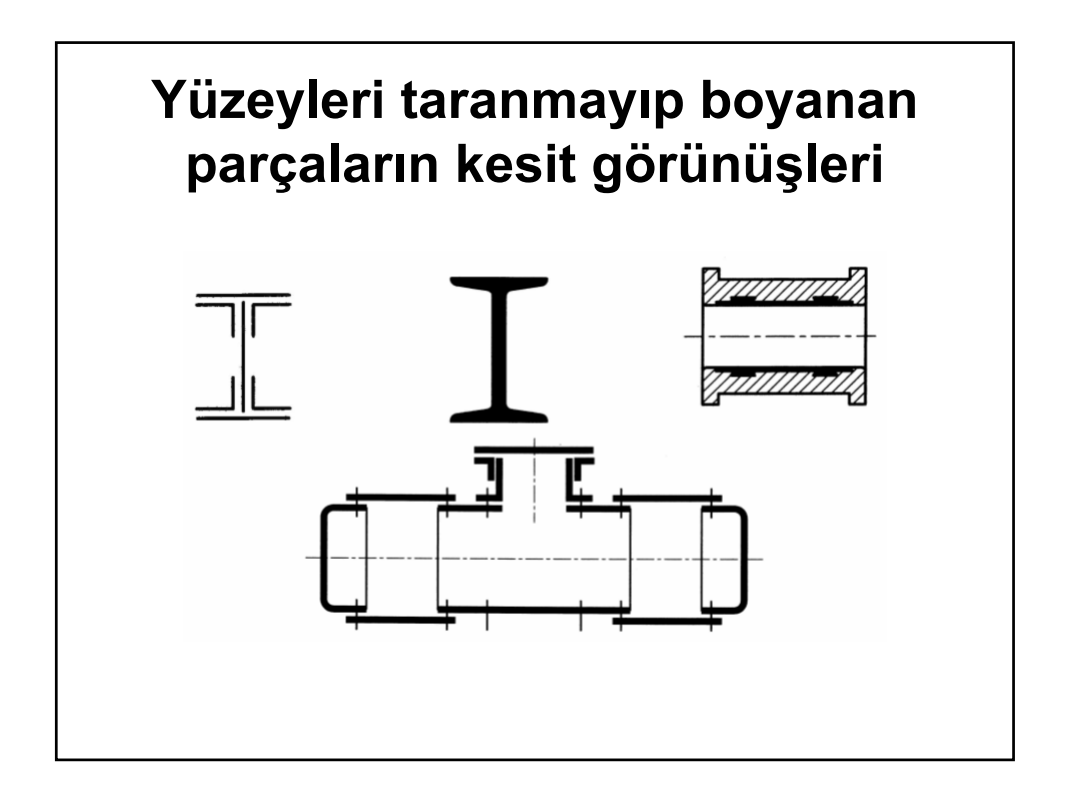

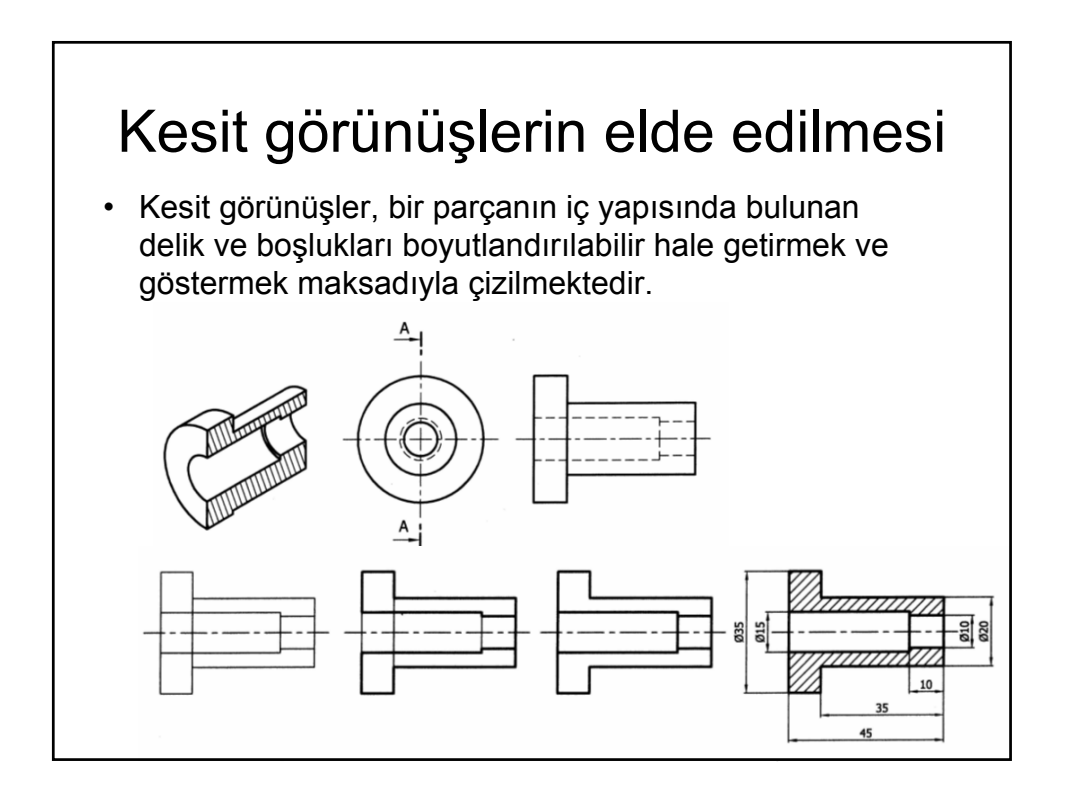

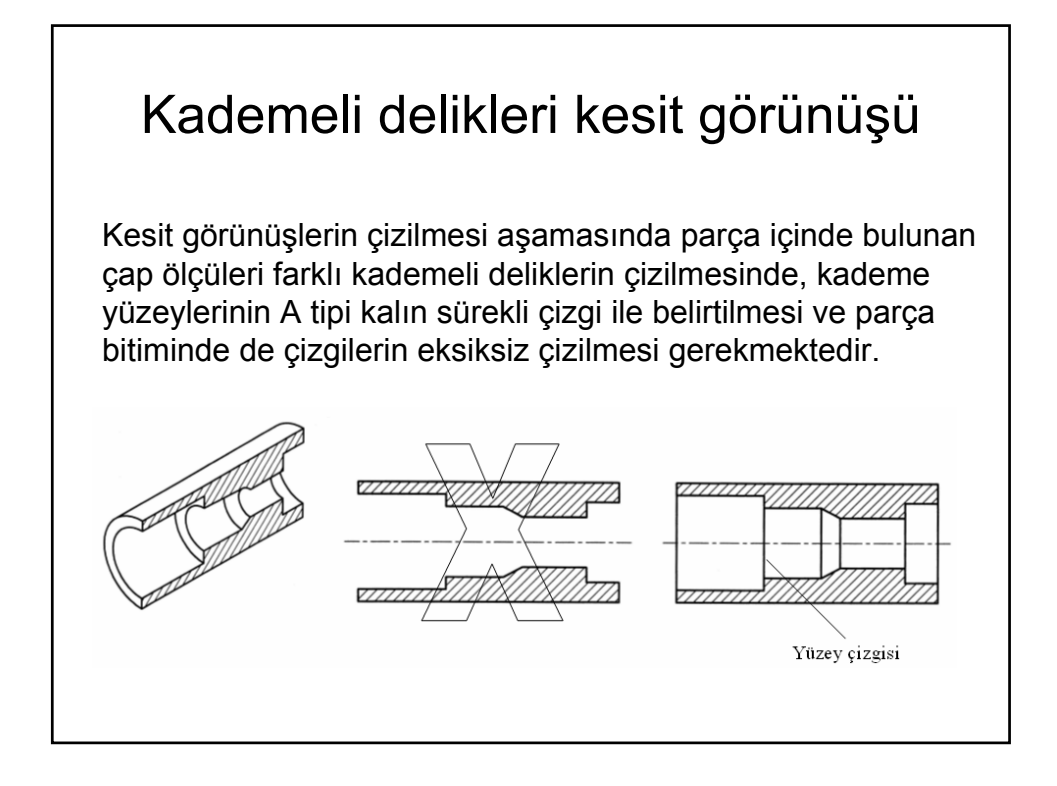

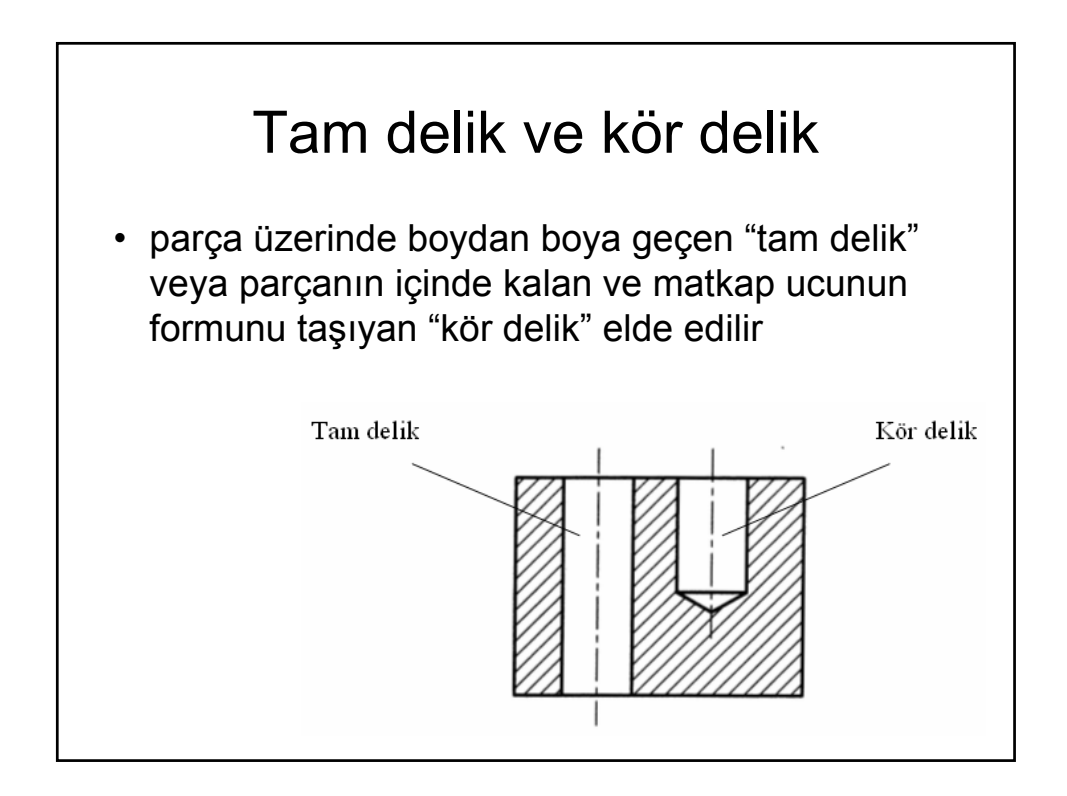

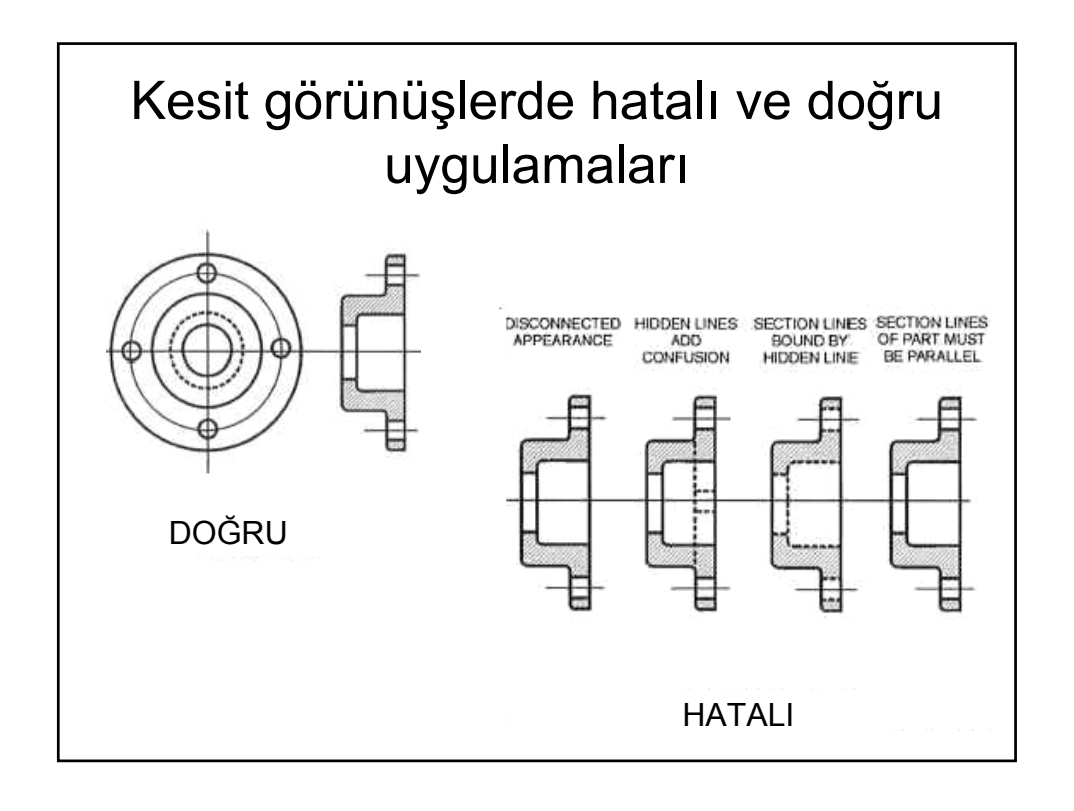

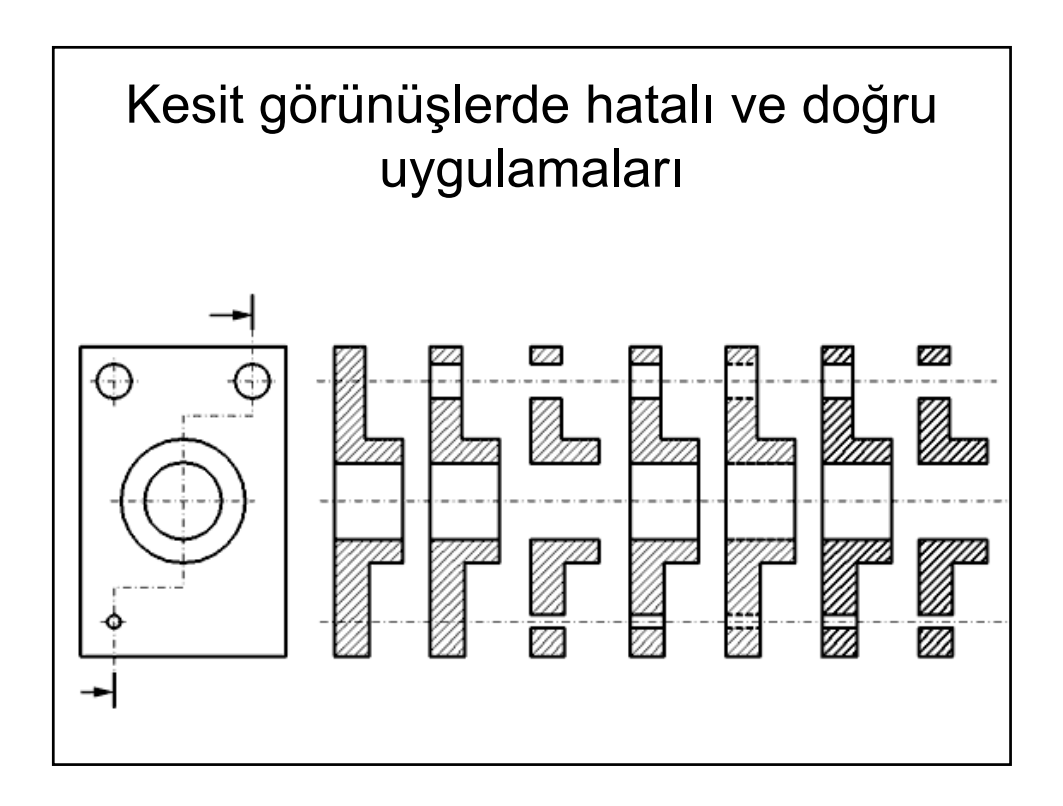

## KESİT GÖRÜNÜŞ ÇEŞİTLERİ

- Tam kesit görünüşler
- Yarı kesit görünüşler
- Kademeli kesit görünüşler
- Döndürülmüş kesit görünüşler
- Döndürülmüş enine kesit görünüşler
- Kısmı kesit görünüşler,
- Detay kesit görünüşler

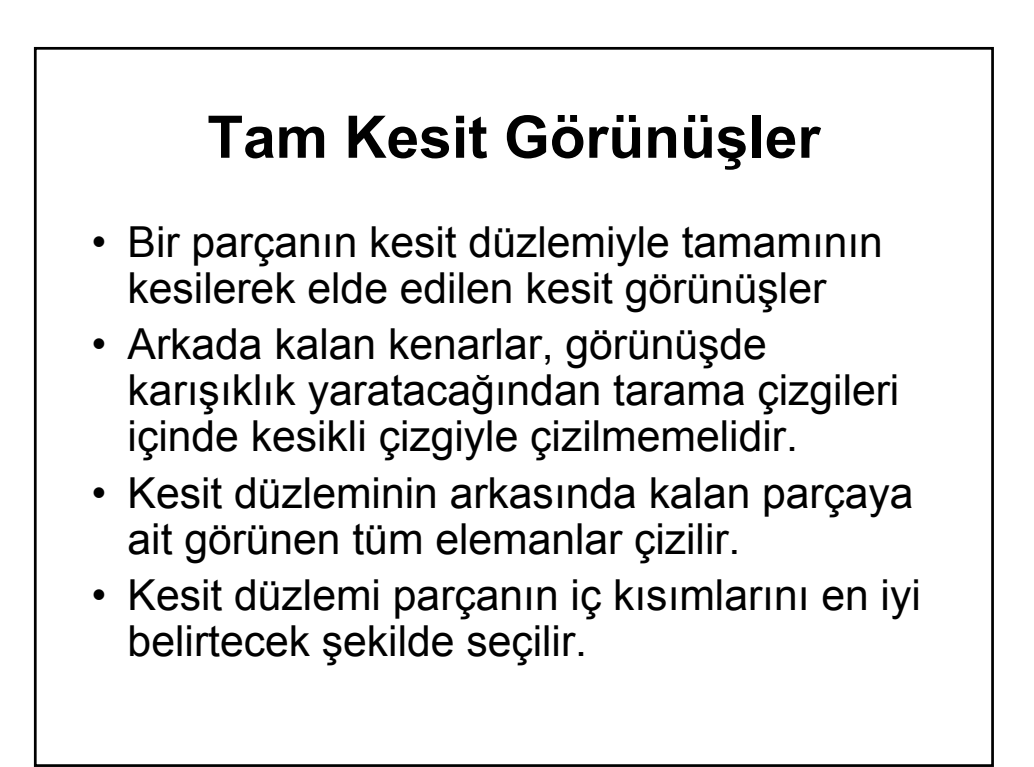

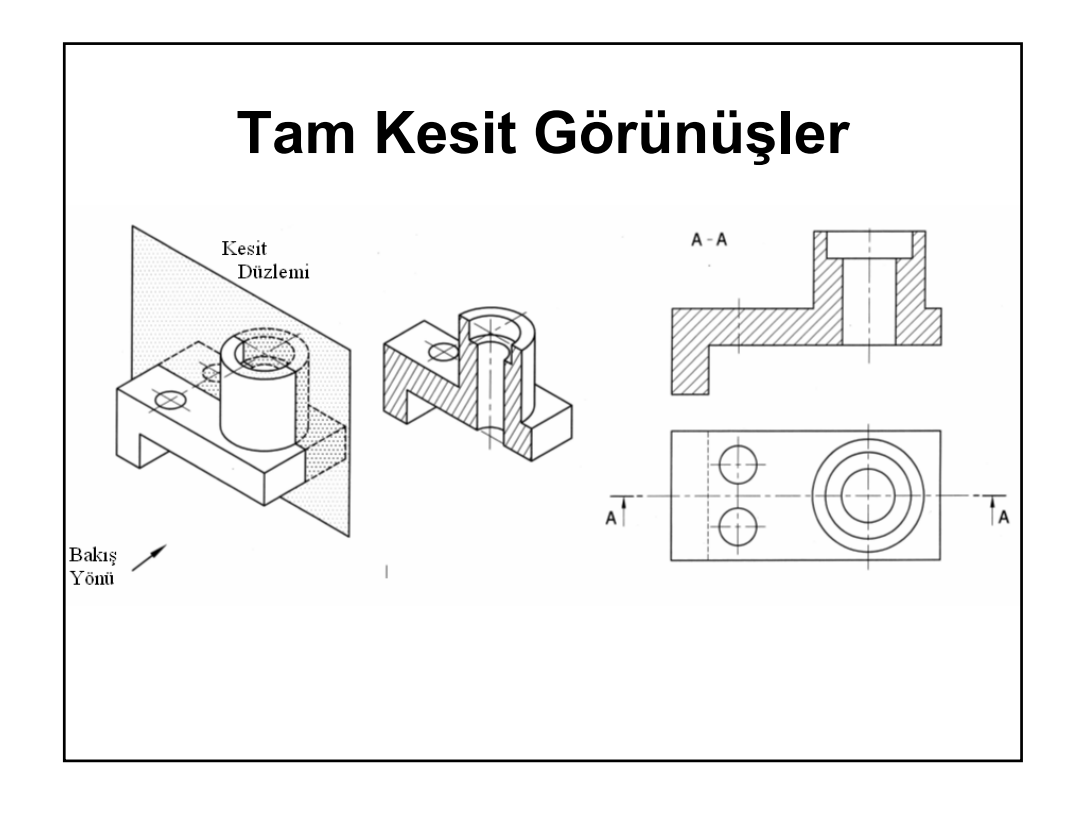

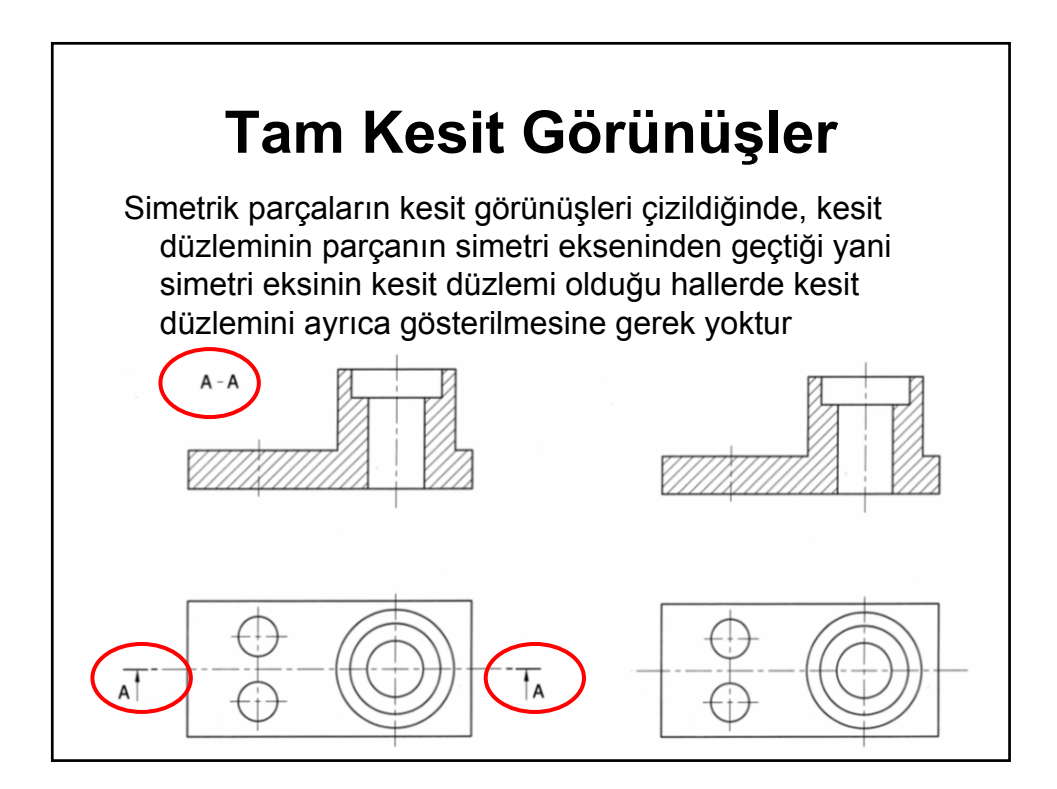

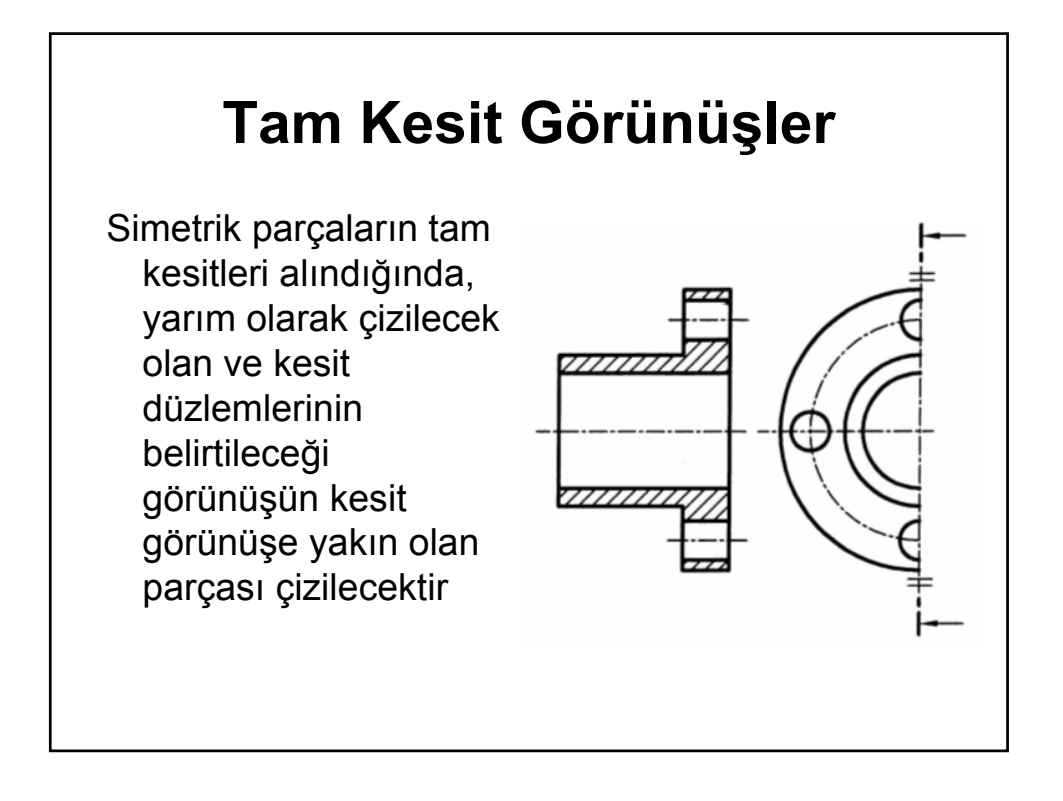

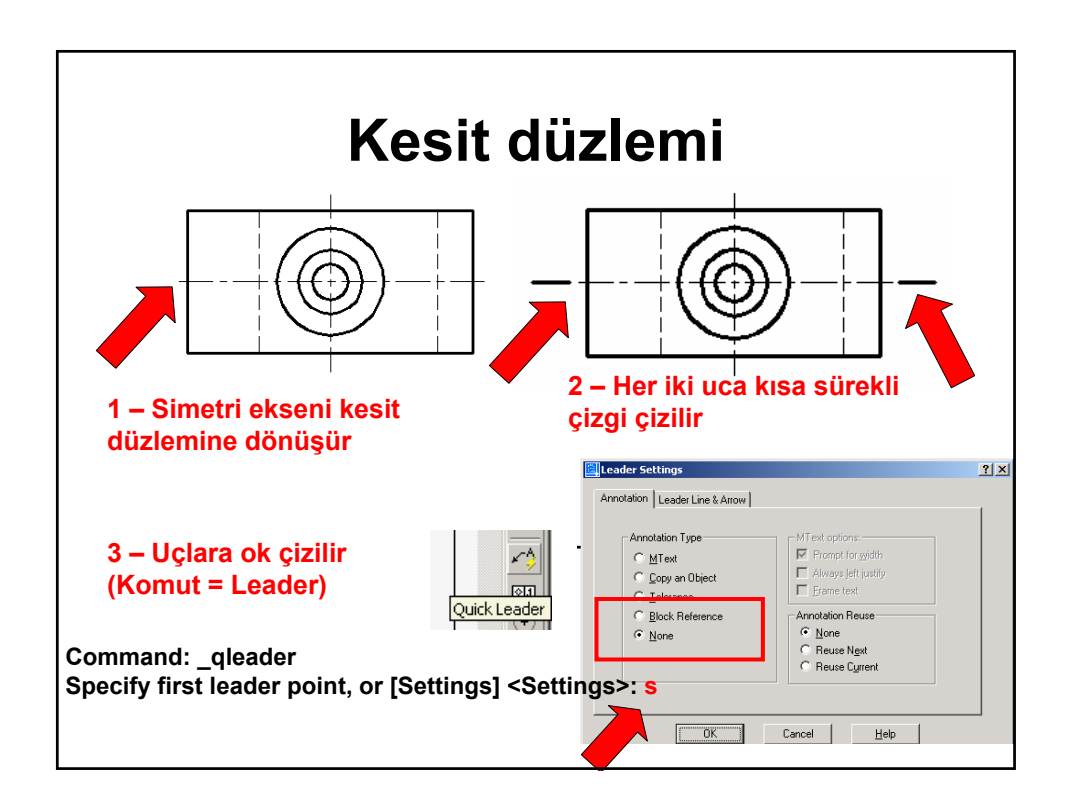

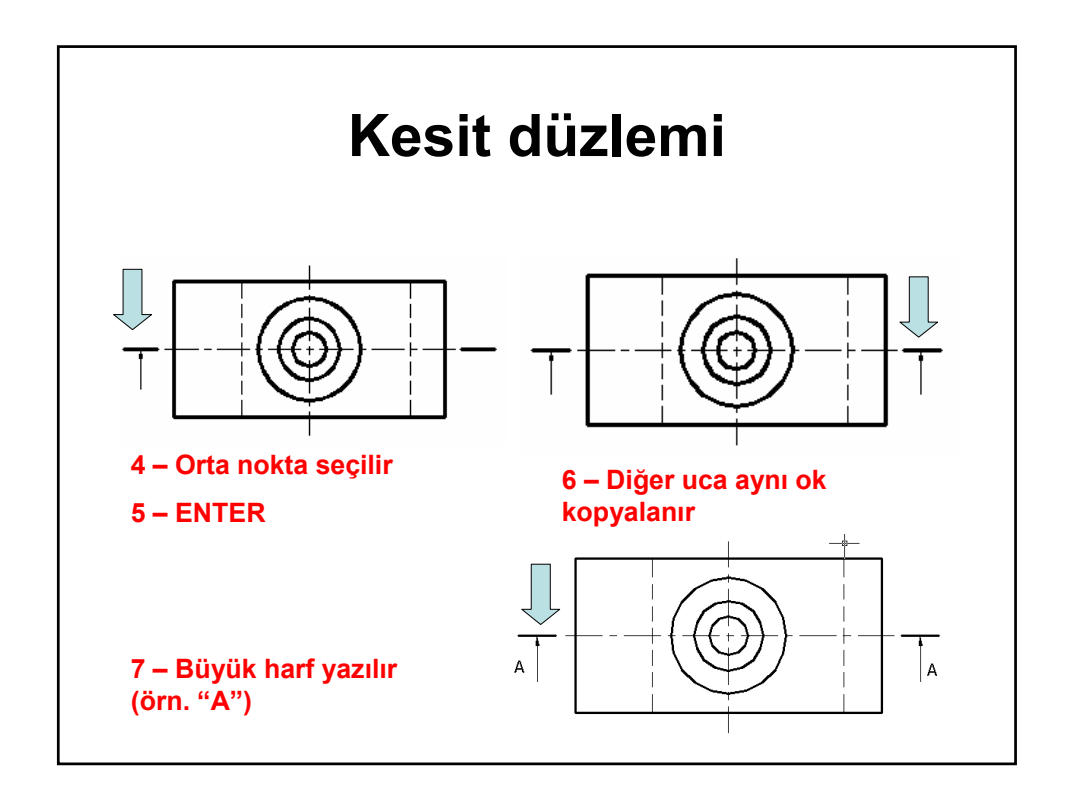

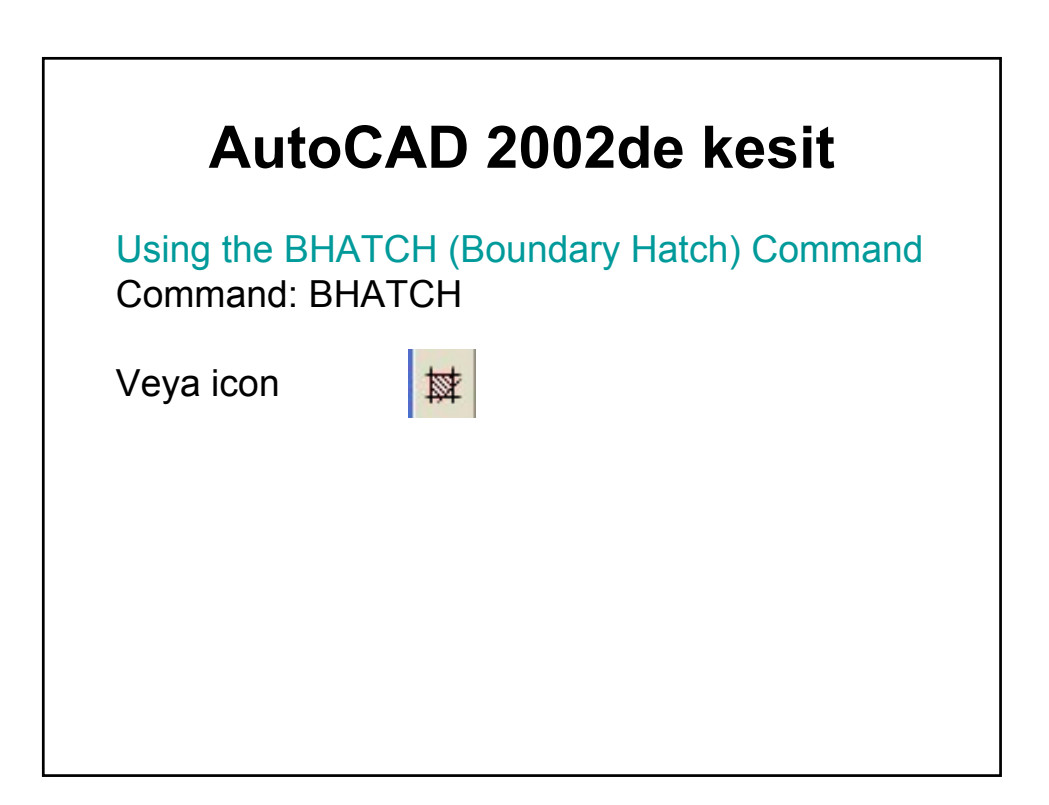

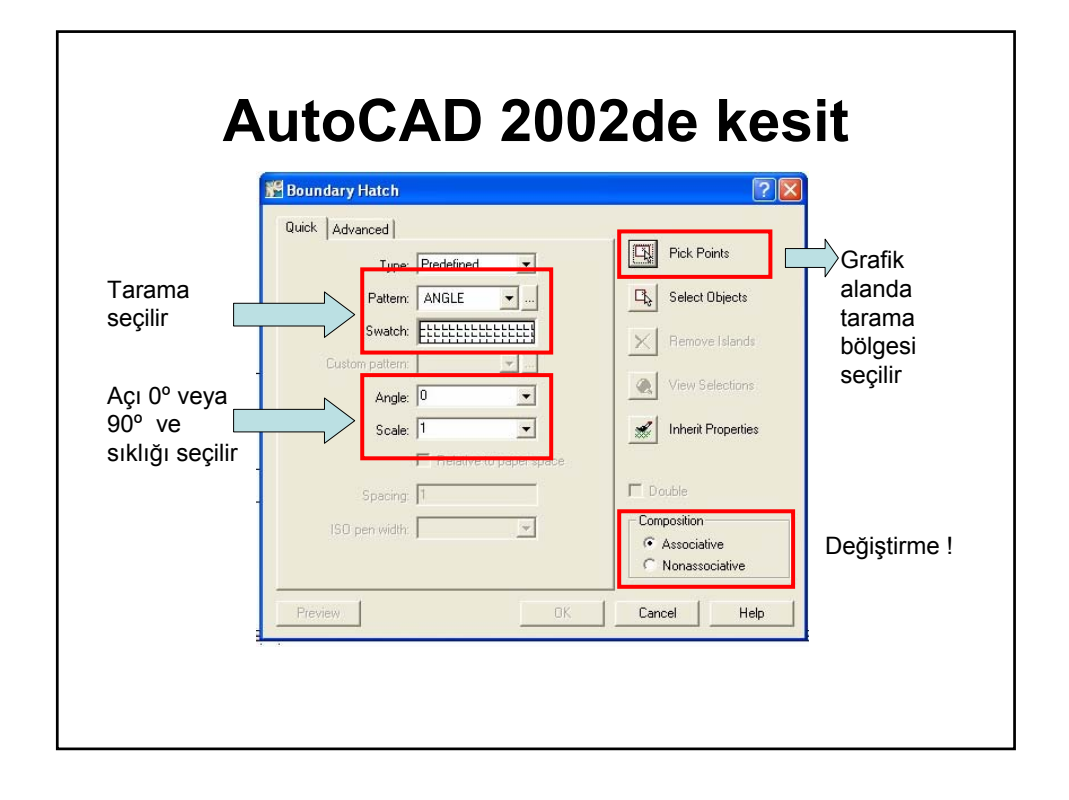

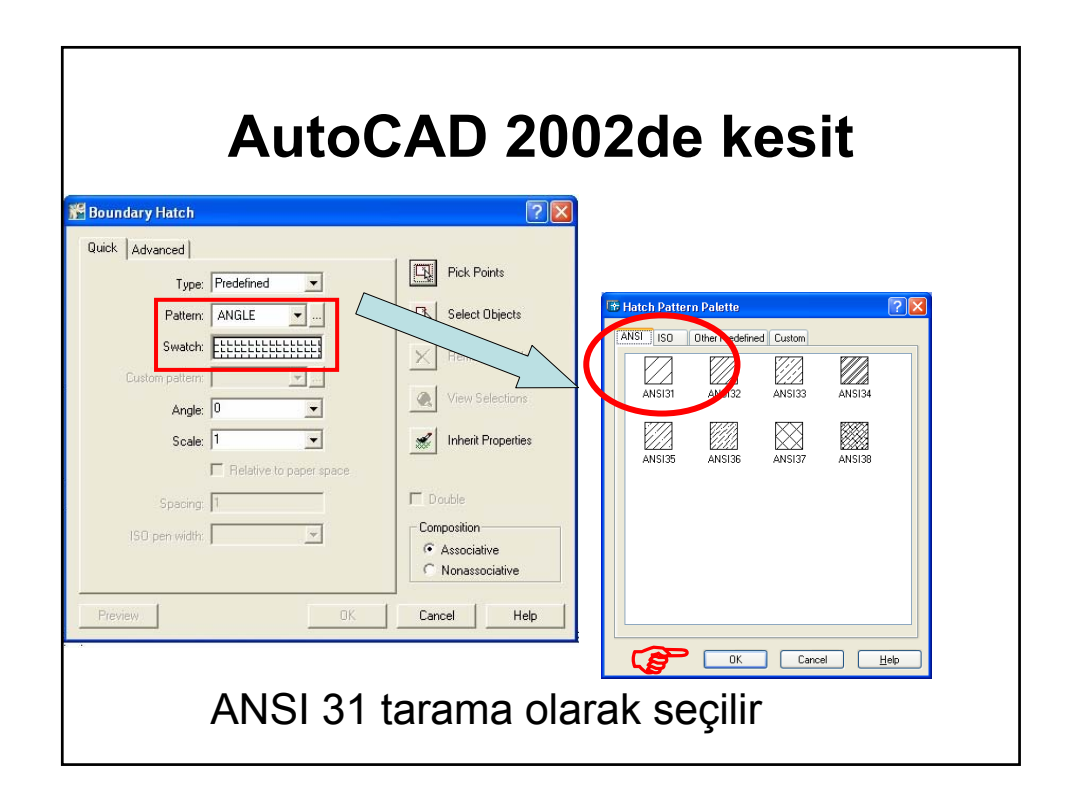

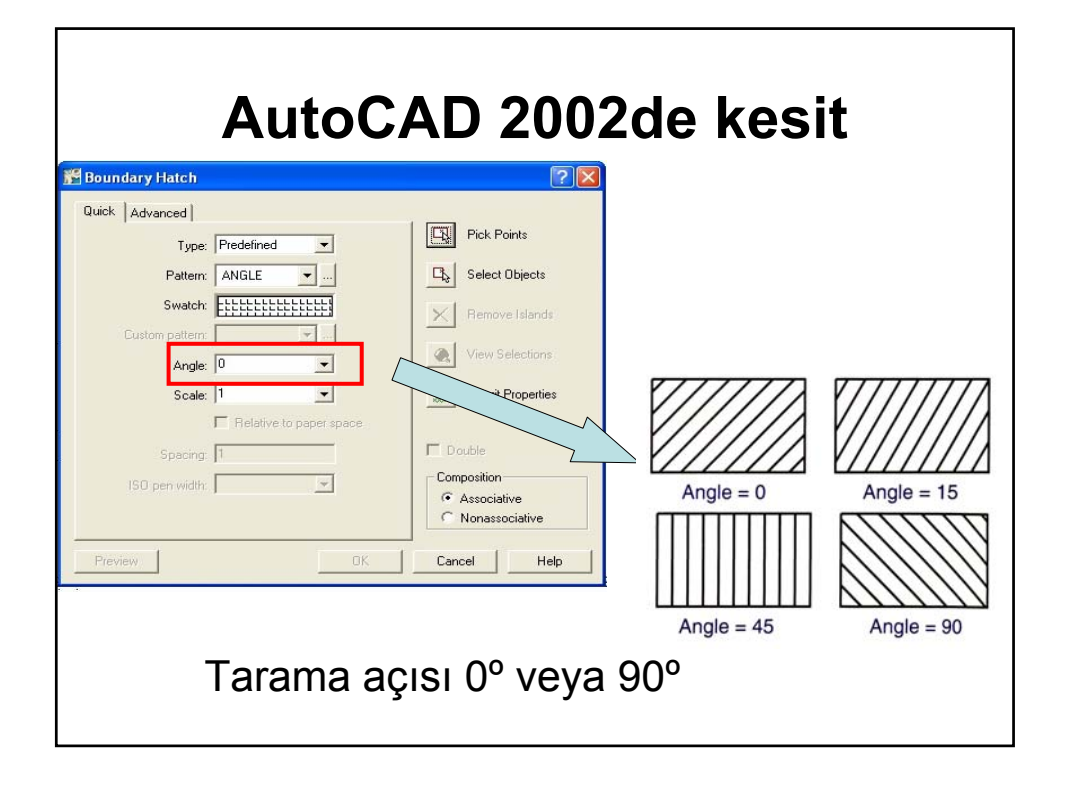

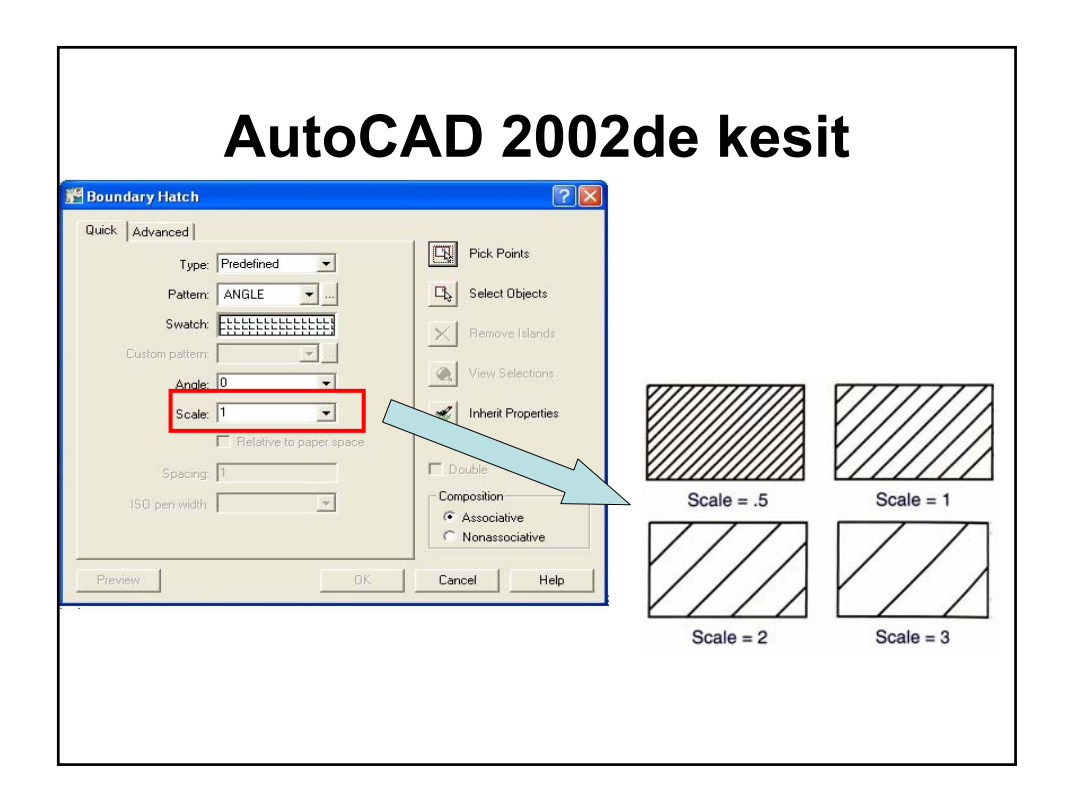

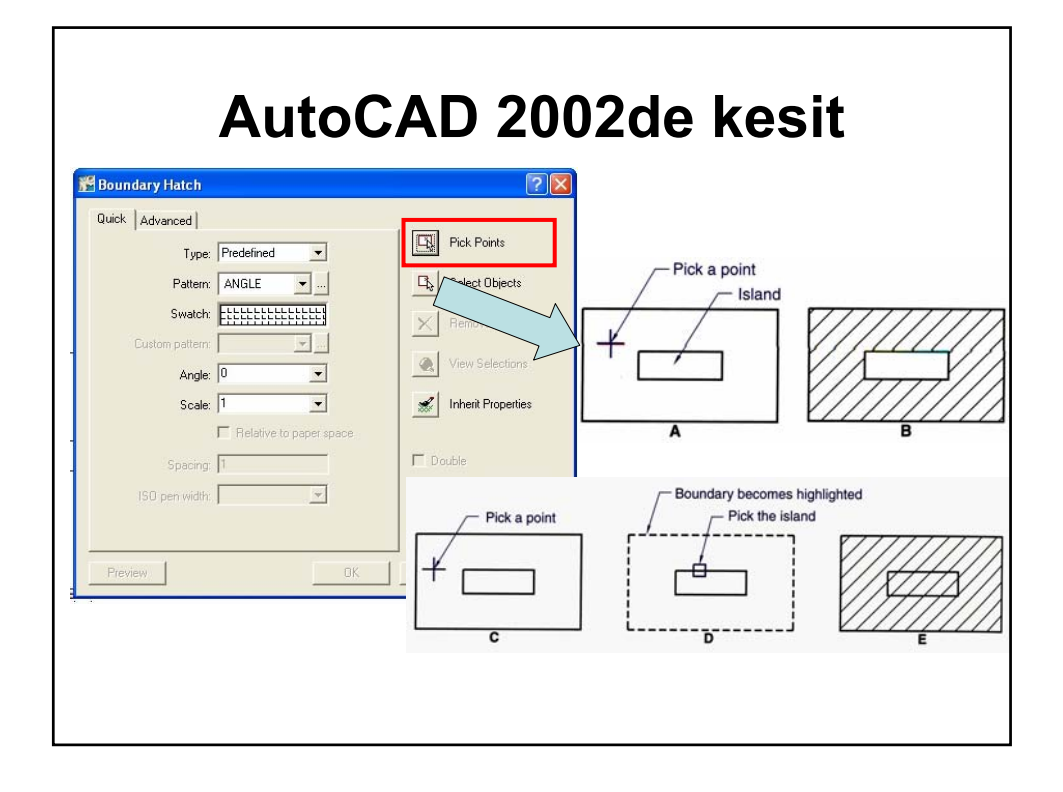

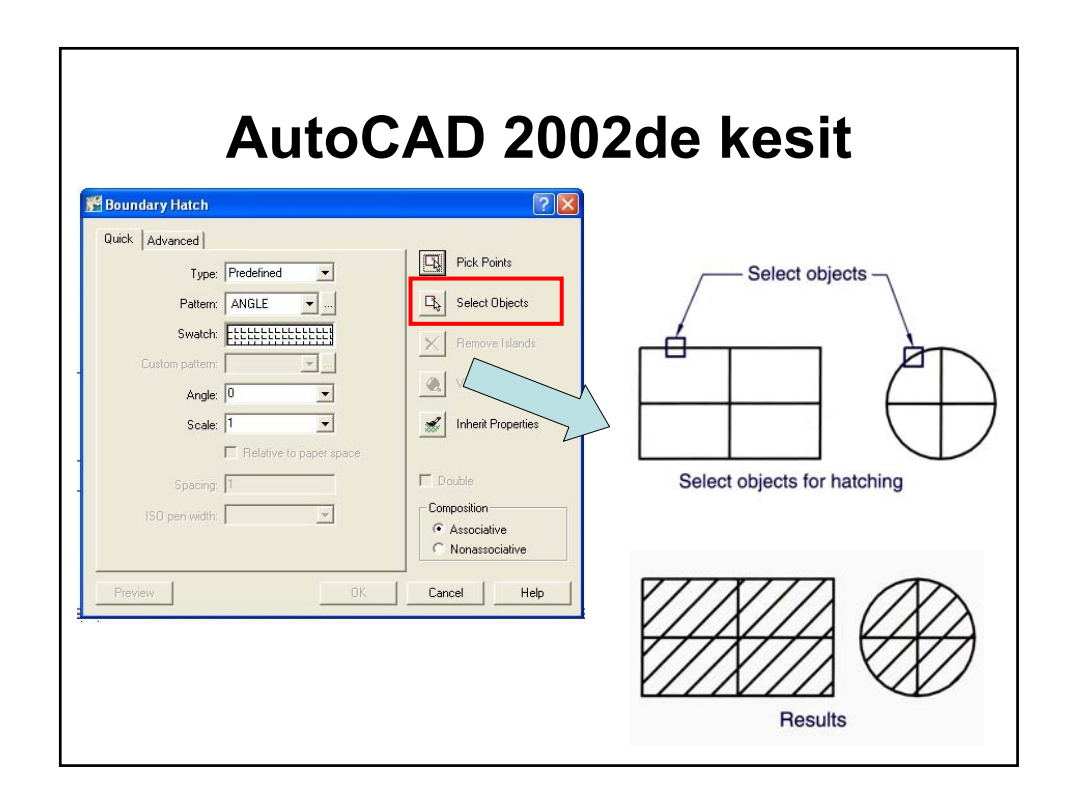

| A                | utoCAD 200              | 2de kesit         |
|------------------|-------------------------|-------------------|
|                  | Boundary Hatch          | ? ×               |
|                  | Quick Advanced          |                   |
|                  | Type: Predefined        | Pick Points       |
|                  | Pattern: ANSI32         | Select Objects    |
|                  | Swatch:                 | Eemove Islands    |
|                  | Custom paţterm          | Q View Selections |
|                  | Angle: 0                |                   |
|                  | Relative to paper space | Turent reference  |
|                  | Spaging: 1              | Double            |
|                  | ISO per width:          | Composition       |
|                  |                         | C Nonassociative  |
| Tarama grafik    | Previe <u>w</u> OK      | Cancel Help       |
| dönülere kontrol |                         |                   |
| edilir.          |                         |                   |
|                  |                         |                   |
|                  |                         |                   |

| AutoCAD 20                                                                                                    | )02de                       | e kesit                                                                                |                                                                                          |
|----------------------------------------------------------------------------------------------------|-----------------------------|----------------------------------------------------------------------------------------|------------------------------------------------------------------------------------------|
| Boundary Hatch      Quick Advanced      Type: Predefined      Pattern: ANGLE      Swatch:      Swatch:      Custom pattern:      Angle:      Soale:      Type: Predefined      Preview      Cancel Help | The original hatched object | The object edited<br>using the STRETCH<br>command with an<br>associative hatch pattern | The object edited using<br>the STRETCH command<br>with a nonassociative<br>hatch pattern |

| Au                          | toCAD 2002                                                                                                    | 2de kes                                                                                                    | sit                         |
|-----------------------------|----------------------------------------------------------------------------------------------------|----------------------------------------------------------------------------------------------------|-----------------------------|
| Değiştirmeye<br>gerek yok ! | Boundary Hatch Quick Advanced Island detection style Current viewport Current viewport Curr | Pick Points  Select Objects  Femove Islands  View Selections  Double  Composition  Associative  Cancel Help | Değiştirmeye<br>gerek yok ! |

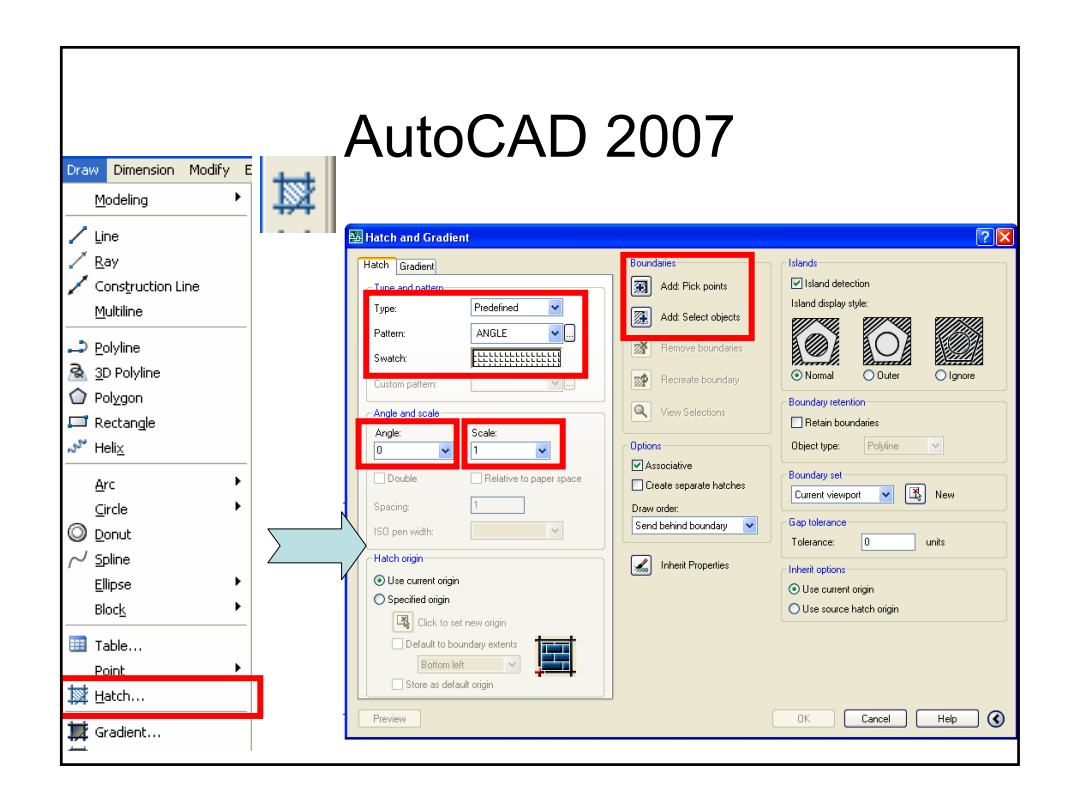

| Hatch and Gradient       Island         Hatch and Gradient       Island         Type:       Predefined         Paterr:       Add Fick points         Island deplay style:       Island deplay style:         Wetwork       Island deplay style:         Cuttom patient:       Island deplay style:         Cuttom patient:       Island         Angle:       Scale:         Image:       Image:         Image:       Image:         Image:                                                                                                    |                                                                                                    | Auto                                                                                                    | CAD                                                                                                   | 200       | )7       |  |
|----------------------------------------------------------------------------------------------------|----------------------------------------------------------------------------------------------------|----------------------------------------------------------------------------------------------------|----------------------------------------------------------------------------------------------------|-----------|----------|--|
| Angle and scale     Vew Selection       Angle and scale     Vew Selection       Angle and scale     Image: Comparison of the selection       Image: Comparison of the selection     Image: Comparison of the selection       Image: Comparison of the selection     Image: Comparison of the selection       Image: Comparison o | Hatch and Gradient Hatch Gradient Type and pattern Type: Predefined Pattern: ANGLE Swatch: Custom pattern:                                                                                                    | Boundaries       Add. Pick points       Add. Select objects       Remove boundaries       Recreate boundary | Islands<br>V Island detection<br>Island display style:<br>Normal<br>O Normal<br>Hatch Pattern Patette | Outer     | C Ignore |  |
| Preview                                                                                                    | Angle and scale<br>Angle:<br>Scale:<br>Double<br>Relative to paper space<br>Spacing:<br>ISO per width:<br>Hatch origin<br>O Use current origin<br>O specified origin<br>Click to set new origin<br>Default to boundary extents<br>Bottom left<br>Store as default origin<br>Preview | View Selector                                                                                               | ANSI 150 Differ Predefir<br>ANSI31 ANSI32<br>ANSI35 ANSI36                                            | ed Custom | ANSI34   |  |

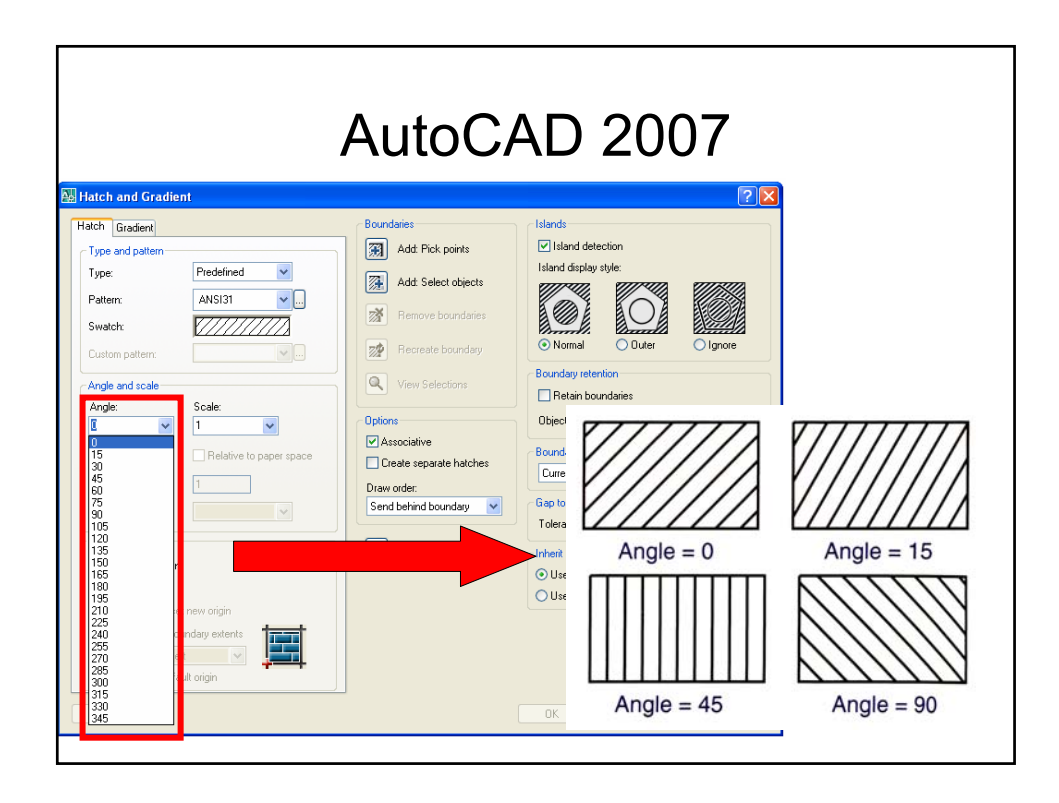

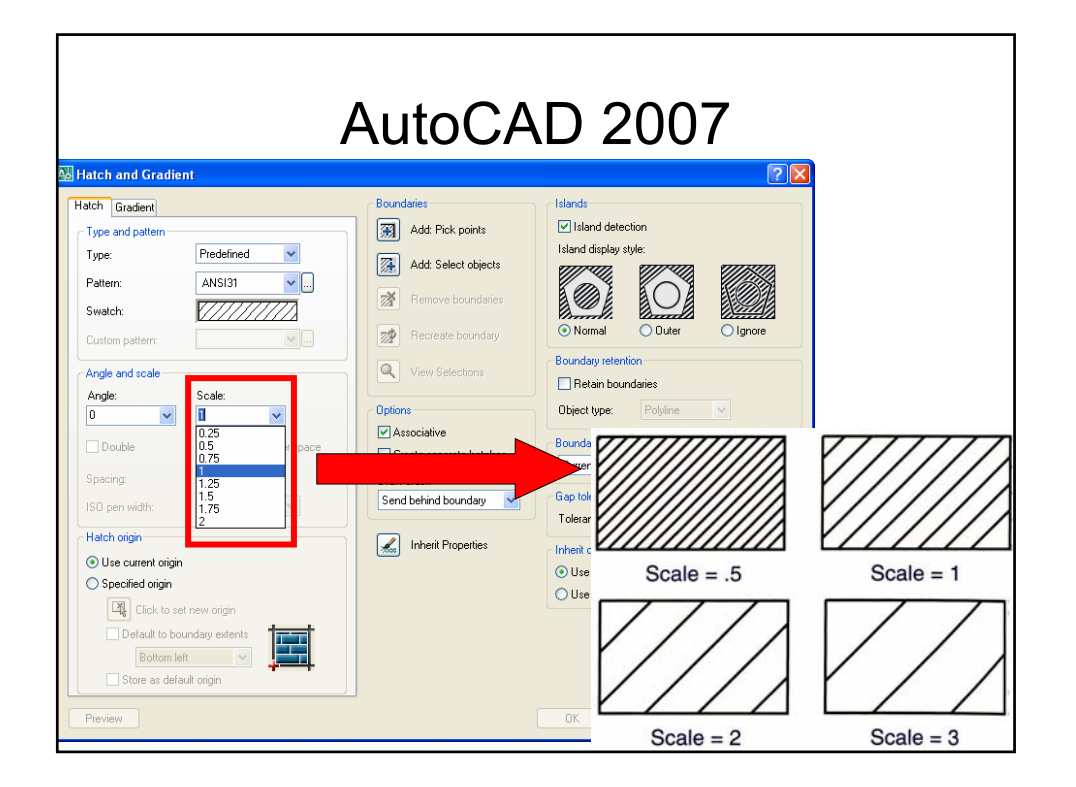

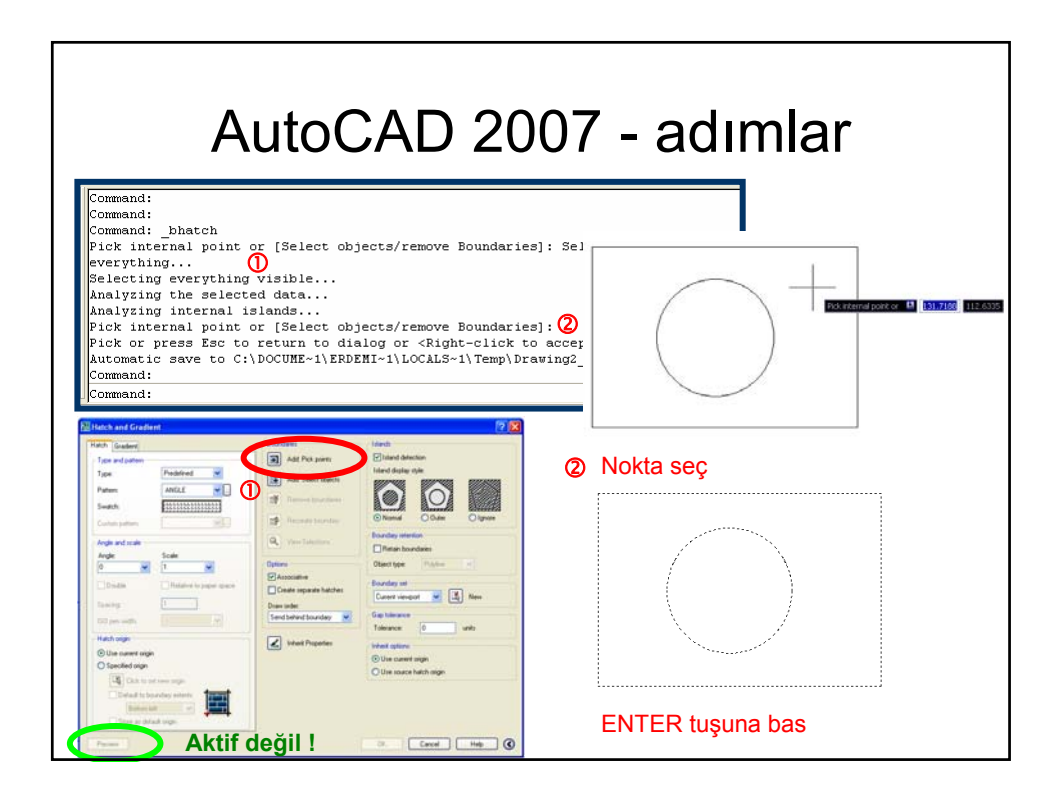

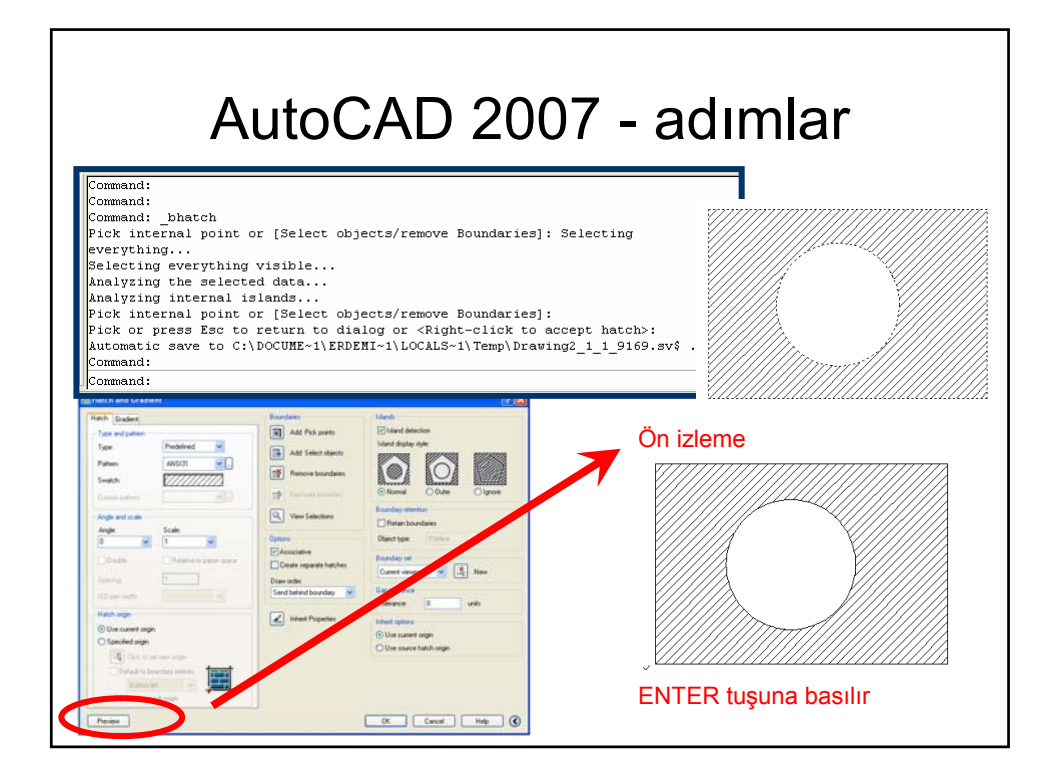

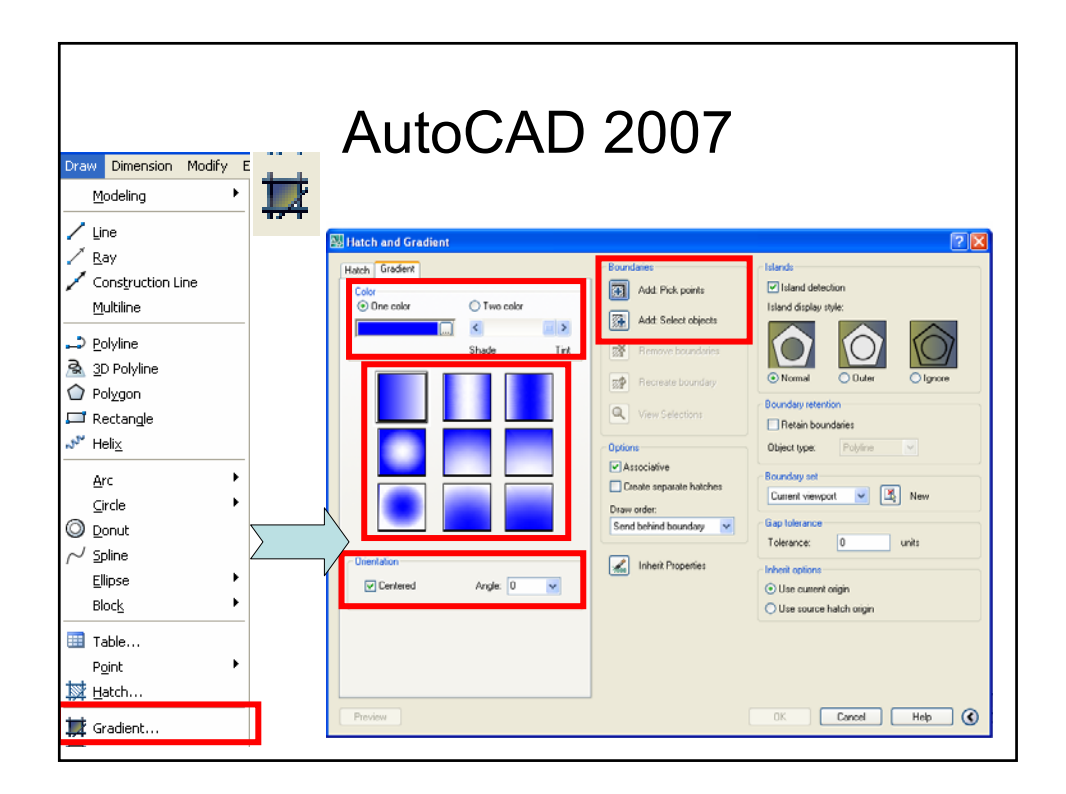

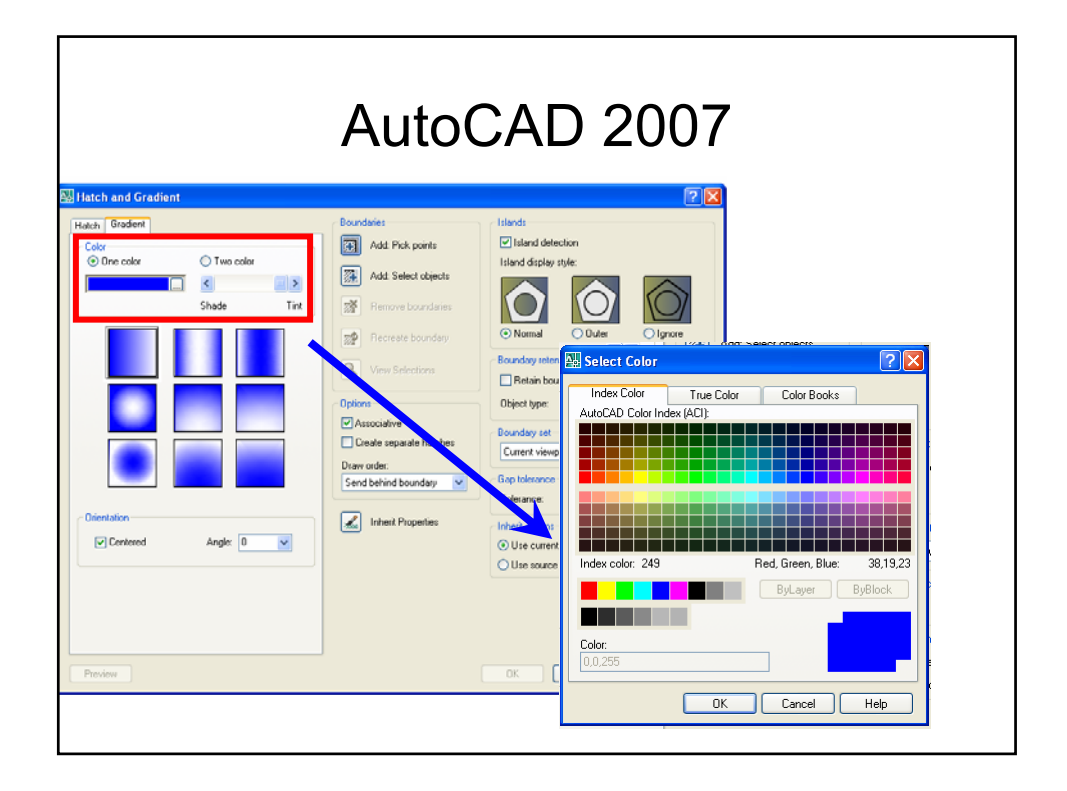

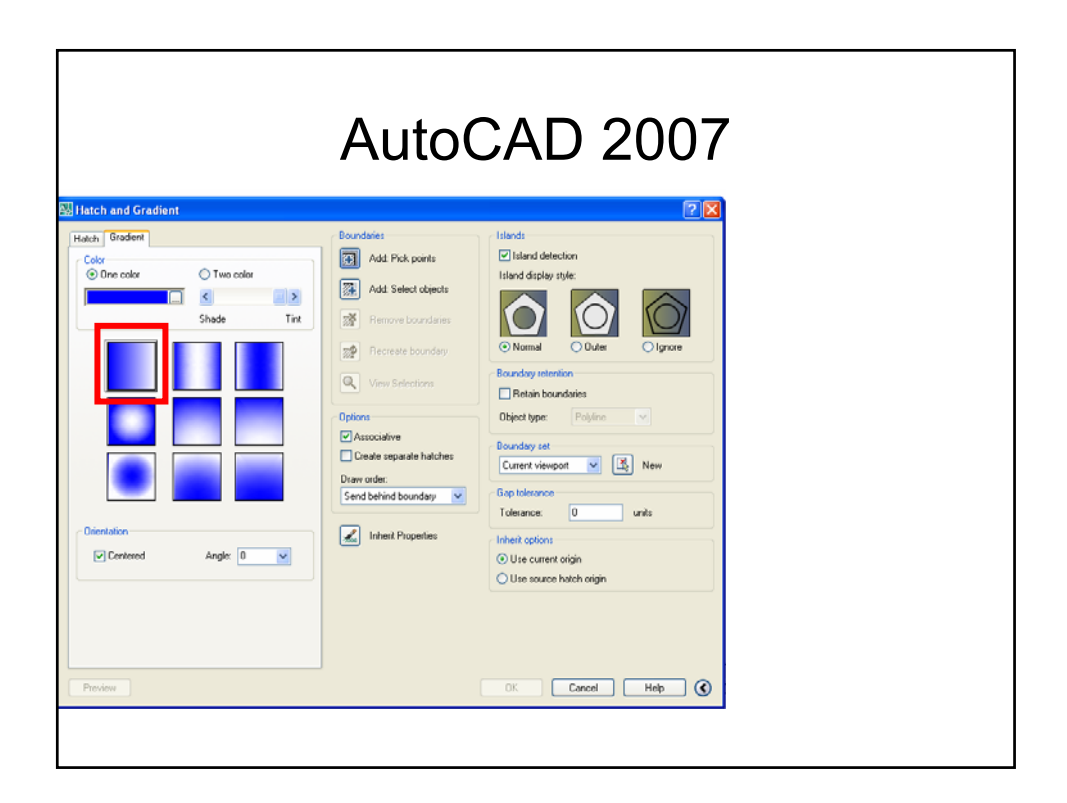

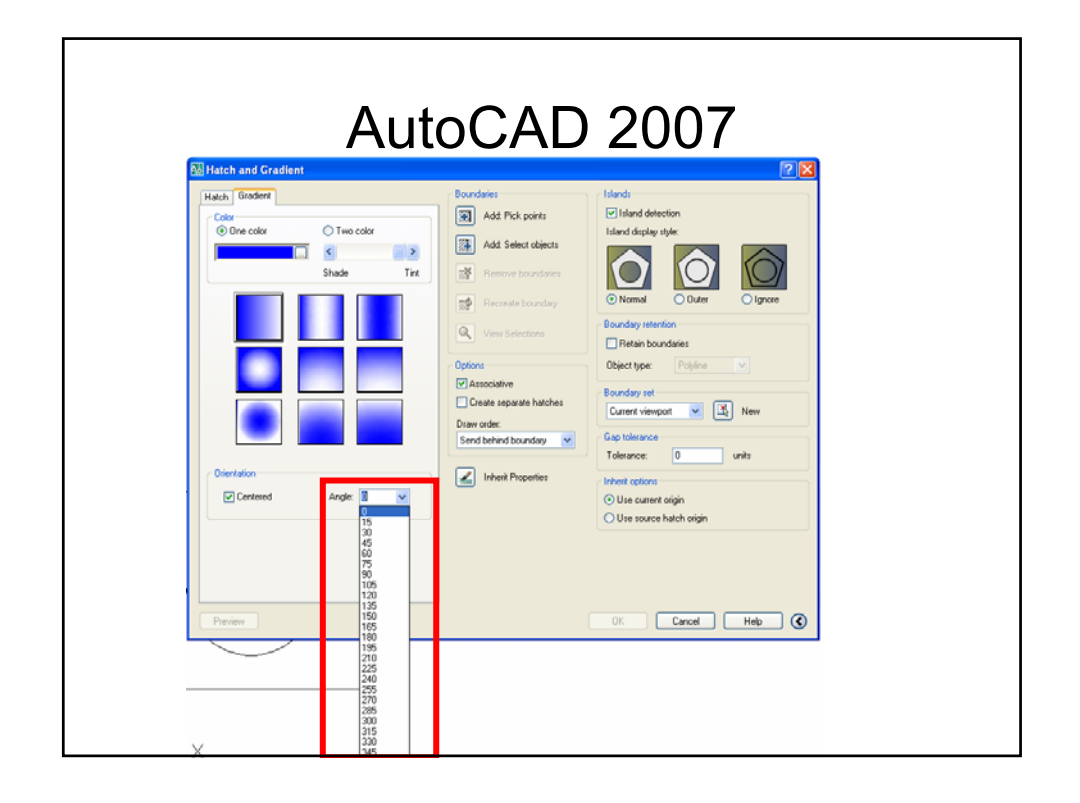

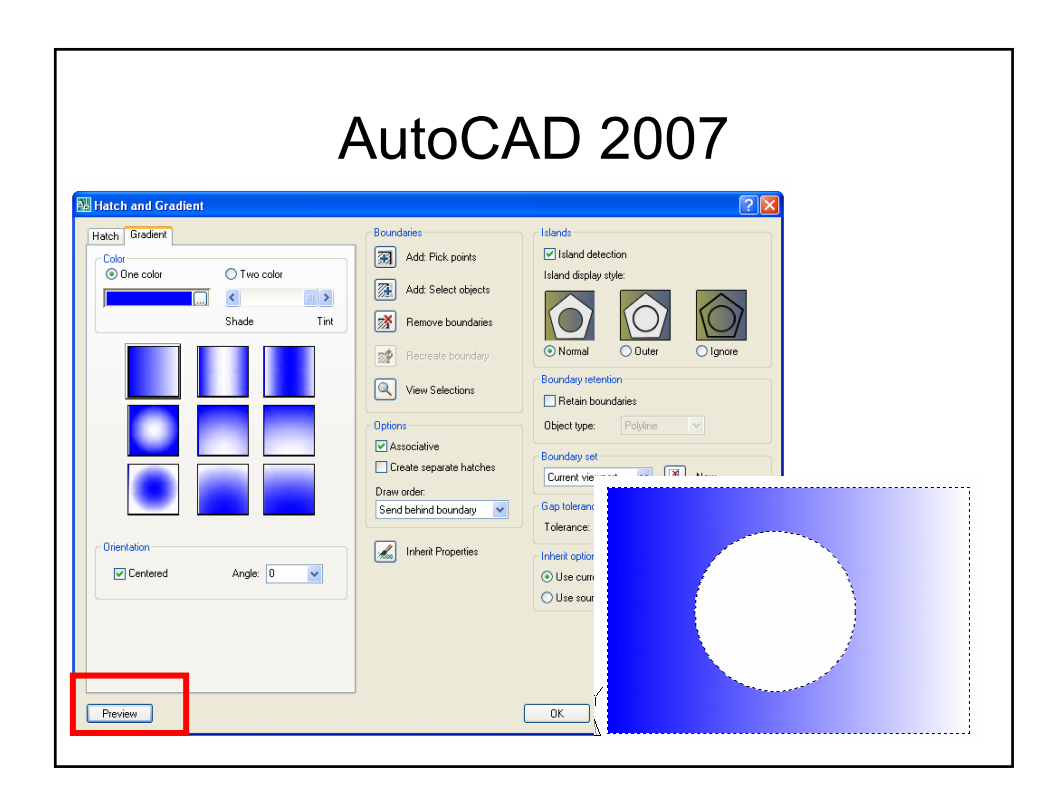